Once you have learnt the letters and diacritics you can avoid the keyboard and type directly with the mouse!

## HERE IT IS, HOW TO DO IT!

(It is assumed that BHARATHI Font is already installed on the computer.)

1. Open WORDS on the computer.

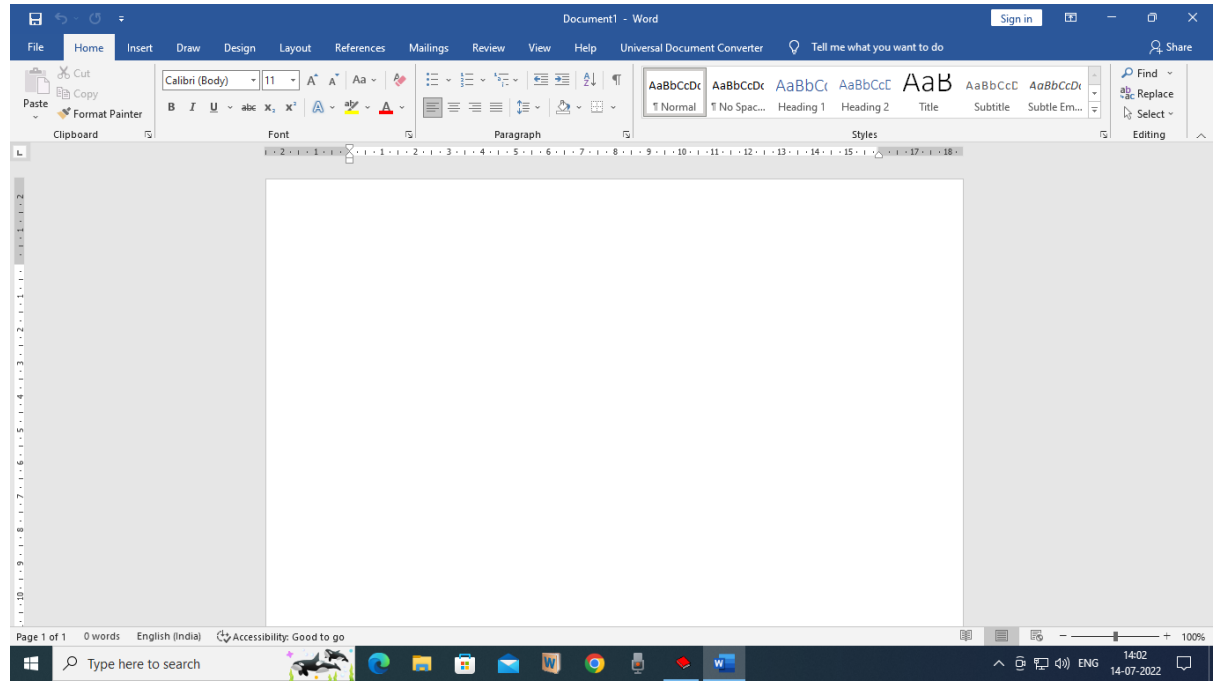

2. Click the arrow shown. A window will open giving the names of all the Fonts installed. Select BHARATHI and click it!

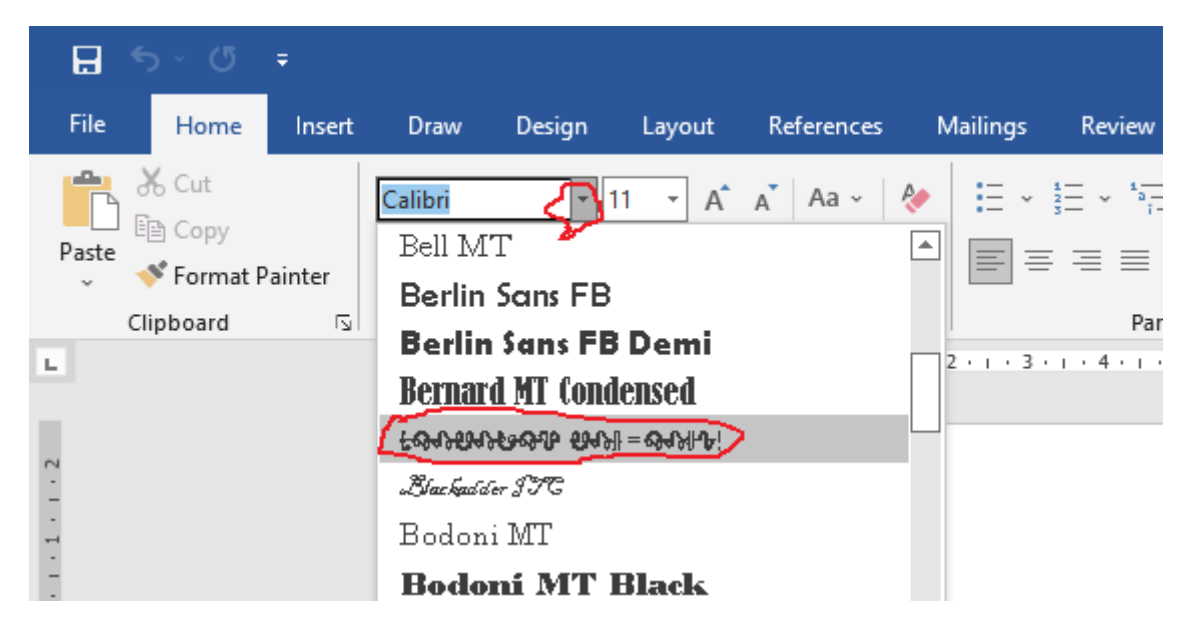

3. The name of the Font BHARATHI RAMC.... will appear. Select the size you want.

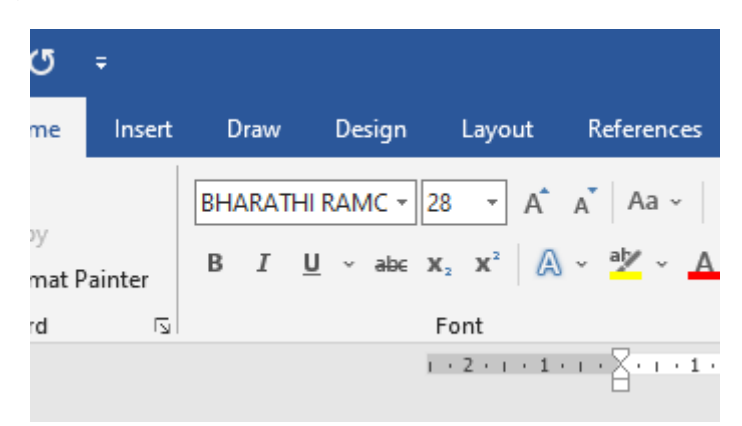

4. Click 'Insert' and then the arrow at 'Symbols'. A window will open. Click on 'More symbols"

| 🗄 🕤 🗸 🕼                                        | Ŧ      | Document1 - Word                                                                                                    |                                                                                      |                                                    |  |  |  |  |  |  |  |  |  |
|------------------------------------------------|--------|----------------------------------------------------------------------------------------------------|--------------------------------------------------------------------------------------|----------------------------------------------------|--|--|--|--|--|--|--|--|--|
| File Home                                      | Insert | Draw Design Layout References                                                                                                    | Mailings Review View Help Universal Document Converter 🖓 Tell me what you want to do |                                                    |  |  |  |  |  |  |  |  |  |
| 皆 Cover Page ~<br>🗋 Blank Page<br>💾 Page Break | Table  | Image: Solution of the second second sec |                                                                                      | <ul> <li>π Equation *</li> <li>Symbol *</li> </ul> |  |  |  |  |  |  |  |  |  |
| Pages                                          | Tables |                                                                                                    | Add-ins   Media   Links   Comments   Header & Footer   Text                          | Symbols                                            |  |  |  |  |  |  |  |  |  |
| 1 2                                            |        |                                                                                                    |                                                                                      |                                                    |  |  |  |  |  |  |  |  |  |

## 5. BHARATHI will appear as symbols!

| ☐ 5 × 0 = Document1 - Word                 |                            |               |                                 |               |                                   |            |              |                   |            |           |               |          | S                    | Sign in         | E      | -       | ٥          | ×      |    |                          |                  |           |           |          |             |                                                                          |        |                      |       |                   |          |
|--------------------------------------------|----------------------------|---------------|---------------------------------|---------------|-----------------------------------|------------|--------------|-------------------|------------|-----------|---------------|----------|----------------------|-----------------|--------|---------|------------|--------|----|--------------------------|------------------|-----------|-----------|----------|-------------|--------------------------------------------------------------------------|--------|----------------------|-------|-------------------|----------|
| File Home                                  | Insert                     | Draw          | Design                          | Layout        | References                        | Mailings   | Rev          | iew               | Viev       |           | Help          |          | Jniver               | sal Do          | cume   | ent Co  | nverte     |        | Q  | Tell m                   | e wh             | at you    | ı want t  | o do     |             |                                                                          |        |                      |       |                   | 2 Share  |
| Cover Page ~<br>D Blank Page<br>Page Break | Table                      | Pictures<br>~ | © Shapes<br>∳ Icons<br>♂ 3D Mod | els 🗸 🚠       | SmartArt<br>Chart<br>Screenshot ~ | 🕂 Get Add- | ins<br>ins ~ | <b>V</b><br>Wikip | V<br>bedia | Or<br>Vie | nline<br>deos | <b>e</b> | Link<br>Bool<br>Cros | cmark<br>s-refe | rence  |         | ţ_<br>Comm | lent   |    | Heade<br>Foote<br>Page I | r ~<br>~<br>Numb | oer ~     | Te<br>Box | xt<br>(~ | •<br>•<br>• | 2 ~<br>100<br>100<br>100<br>100<br>100<br>100<br>100<br>100<br>100<br>10 | π<br>Ω | Equation<br>Symbol ~ | ~     |                   |          |
| Pages                                      | Tables                     |               | Illus                           | trations      |                                   | A          | dd-ins       | vmbol             |            | М         | edia          |          |                      | inks            |        | C       | omme       | ents   | Н  | eader                    | R Foo            | oter<br>? | ;         | ×        | Text        |                                                                          |        | Symbols              |       |                   | ^        |
|                                            |                            |               |                                 |               | 8                                 |            |              | y1                |            |           |               |          |                      |                 |        |         |            |        |    |                          |                  |           |           |          |             |                                                                          |        |                      |       |                   |          |
| 2                                          | Symbols Special Characters |               |                                 |               |                                   |            |              |                   |            |           |               |          |                      |                 |        |         |            |        |    |                          |                  |           |           |          |             |                                                                          |        |                      |       |                   |          |
| -                                          |                            |               |                                 |               |                                   |            |              | Eont:             | norm)<br>I | al text   | :)            |          |                      |                 | $\sim$ |         |            |        |    | Sub                      | set: E           | Basic L   | atin 🕚    | /        |             |                                                                          |        |                      |       |                   |          |
| -                                          |                            |               |                                 |               |                                   |            |              |                   | 1          | "         | ₹             | \$       | %                    | "               | - (    | )       | ×          | +      | ,  | Ŧ                        | Т                | 7         | f         |          |             |                                                                          |        |                      |       |                   |          |
| •                                          |                            |               |                                 |               | 1                                 |            |              | ð                 | 8          | ŧ         | B.            | ¥        | ł                    | <del>1</del>    | ł      | 7       | :          | ;      | •  | f                        | ,                | ?         | ÷         |          |             |                                                                          |        |                      |       |                   |          |
| -<br>                                      |                            |               |                                 |               |                                   |            |              | υ                 | ŧ          | =         | r             | \$       | ą                    | ዱ               | ବ      | մե      | \$         | Ş      | ¢  | A                        | ŧ                | ֆ         | ¥         |          |             |                                                                          |        |                      |       |                   |          |
| -                                          |                            |               |                                 |               |                                   |            |              | ņ                 | છ          | v         | છ             | ŋ        | -                    | ŵ               | Ŧ      | છ       | ÷          | ¥      | ¥  |                          |                  |           | ß         |          |             |                                                                          |        |                      |       |                   |          |
| -                                          |                            |               |                                 |               |                                   |            |              | 9.                | a.         |           | ٨.            |          | a,                   |                 | A.,    | a.      | .0         | 9,     | Δ. | ie.                      | ۵,               | A         | a,        |          |             |                                                                          |        |                      |       |                   |          |
| -<br>                                      |                            |               |                                 |               |                                   |            |              | -                 | -          | ě         |               |          |                      | •               | •      |         |            | Ű      |    | v                        |                  | •         | -         |          |             |                                                                          |        |                      |       |                   |          |
| 4                                          |                            |               |                                 |               |                                   |            |              | ٧-                | ·          | w         | ŋ.            | γ.       | 9,                   | ΰ               | ۰u     | ••      |            | -      |    |                          | _                |           |           |          |             |                                                                          |        |                      |       |                   |          |
| -                                          |                            |               |                                 |               |                                   |            |              |                   |            |           |               |          |                      |                 |        |         |            |        |    |                          |                  |           |           |          |             |                                                                          |        |                      |       |                   |          |
| -                                          |                            |               |                                 |               |                                   |            |              | Recent            | ly use     | d sym     | bols:         | _        | TM                   |                 | ,      |         |            | .      |    |                          | _                |           | 0         |          |             |                                                                          |        |                      |       |                   |          |
|                                            |                            |               |                                 |               |                                   |            |              | €                 | t          | ¥         | C             | ®        | IM                   | ±               | ŧ      | $\leq$  | $ \geq $   | ÷      | ×  | $\infty$                 | μ                | α         | β         |          |             |                                                                          |        |                      |       |                   |          |
| -                                          |                            |               |                                 |               |                                   |            |              | Unicod            | ie nan     | ne:       |               |          |                      |                 | Ch     | naracte | er cod     | e: 002 | 20 | from:                    | Unio             | ode (h    | nex)      |          |             |                                                                          |        |                      |       |                   |          |
| 1                                          |                            |               |                                 |               |                                   |            |              | Space             | C          |           | Che           |          | Vari                 |                 | _      |         |            |        |    | _                        |                  |           |           |          |             |                                                                          |        |                      |       |                   |          |
|                                            |                            |               |                                 |               |                                   |            |              | Auto              | Conrec     | a         | Sne           | oncui    | <u>K</u> ey          | sn              | ortcut | t key:  |            |        |    |                          |                  |           |           |          |             |                                                                          |        |                      |       |                   |          |
| -                                          |                            |               |                                 |               |                                   |            |              |                   |            |           |               |          |                      |                 |        |         |            |        |    | <u>i</u> nse             | rt               |           | Cancel    |          |             |                                                                          |        |                      |       |                   |          |
| -                                          |                            |               |                                 |               |                                   |            | _            |                   |            |           |               |          |                      |                 |        |         |            |        |    |                          |                  |           |           |          | 1           |                                                                          |        |                      |       |                   |          |
| -                                          |                            |               |                                 |               |                                   |            |              |                   |            |           |               |          |                      |                 |        |         |            |        |    |                          |                  |           |           |          |             |                                                                          |        |                      |       |                   |          |
| Page 1 of 1 0 wor                          | ds D2                      | English (In   | idia) 🕁 A                       | ccessibility: | Good to go                        |            |              |                   |            |           |               |          |                      |                 |        |         |            |        |    |                          |                  |           |           |          | Đ           |                                                                          | 1 6    | b – —                | -     |                   | - + 100% |
| 🗄 🔎 Тур                                    | e here to                  | search        |                                 | -             | 2                                 | =          | •            |                   | l          | N         | C             | )        | ē                    |                 | ٠      | w       |            |        |    |                          |                  |           |           |          |             | ^                                                                        | ê P    | ⊒ (√)) E             | NG 14 | 14:08<br>1-07-202 | 2 🖓      |

6. Adjust to your convenience. Double click on the letter, diacritic or punctuation mark you want. It will appear in your document!

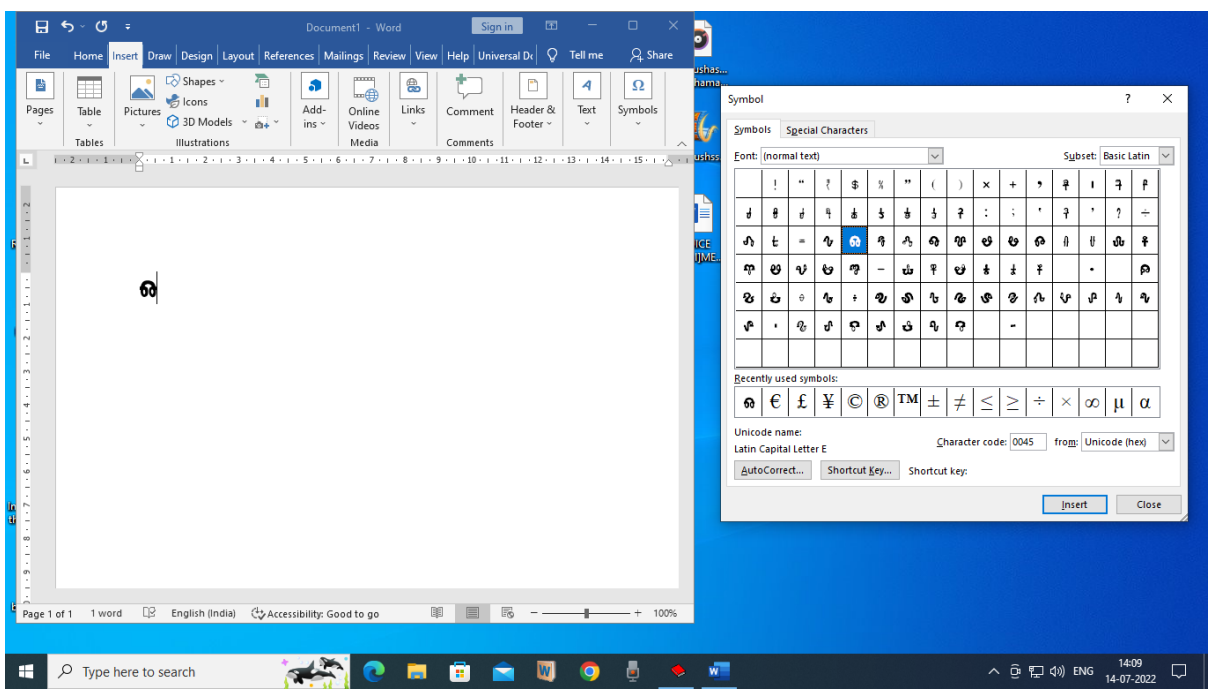

7. Continue double clicking on what you want. You can even get space by double clicking on selected empty squares.

|      | G S S C S C S Signin B − □ X                                                                                                    |                            |       |               |         |         |                  |        |          |        |        |        |    |                |        |               |           |        |
|------|----------------------------------------------------------------------------------------------------|----------------------------|-------|---------------|---------|---------|------------------|--------|----------|--------|--------|--------|----|----------------|--------|---------------|-----------|--------|
| A    | File Home Insert Draw Design Layout References Mailings Review View Help Universal Dr 📿 Tell me 🔑 Share                                                     | -<br>nas<br>ma <sub></sub> |       |               |         |         |                  |        |          |        |        |        |    |                |        |               |           |        |
|      | BHARATHI RAMCHAND! 36 E E E F E F E F                                                                                                    |                            | Symbo |               |         |         |                  |        |          |        |        |        |    |                |        | ?             | >         | <      |
| -    | $\begin{array}{c c c c c c c c c c c c c c c c c c c $                                                                                                    | r                          | Symb  | ols           | Specia  | l Chara | cters            |        |          |        |        |        |    |                |        |               |           |        |
| u    | Clipboard 🖏 Font 🕠 Paragraph 🗟 Styles 🔂 🦯                                                                                                    | 155.                       | Eont: | (norm         | al text | :)      |                  |        | ~        | 1      | 1      | 1      |    | Sub            | set: E | lasic L       | itin 🕓    | 1      |
| 5    | L I · 2 · 1 · 1 · 1 · 1 · 1 · 1 · 1 · 2 · 1 · 3 · 1 · 4 · 1 · 5 · 1 · 6 · 1 · 7 · 1 · 8 · 1 · 9 · 1 · 10 · 1 · 11 · 1 · 12 · 1 · 13 · 1 · 14 · 1 · 15 · 1 · |                            |       | !             | "       | ₹       | \$               | ""     | (        | )      | ×      | +      | ,  | Ŧ              | I      | 7             | f         |        |
|      | N                                                                                                    |                            | 4     | 8             | ł       | ą       | <b>a</b>         | 8 8    | 7        | 7      | :      | ;      | ,  | f              | ,      | ?             | ÷         |        |
| Rec  |                                                                                                    | E<br>1E                    | v     | t             | =       | r       | <del>ര</del> -   | \$ A   | ବ        | փ      | ಳಿ     | ÷      | ଚ  | A              | ł      | մե            | Ŷ         |        |
|      |                                                                                                    |                            | ŵ     | -99           | Ŷ       | ÷       | ng -             | - ໜ    | Ŧ        | છ      | ¥      | ¥      | ¥  |                | •      |               | 8         |        |
|      | -                                                                                                    |                            | જ     | ů             | θ       | ÷       | ÷ 4              | ະ<br>ຈ | Ն        | e      | જ      | Ŷ      | ሌ  | Ŷ              | Դ      | ł             | ٩         |        |
| M    |                                                                                                    |                            | r     | ·             | r.      | ป       | ÷,               | ى م    | Ŷ        | ŝ      |        | -      |    |                |        |               |           |        |
|      | N                                                                                                    |                            |       |               |         |         |                  |        |          |        |        |        |    |                |        |               |           |        |
|      | -<br>-<br>-                                                                                                    |                            | Recer | tly use       | ed sym  | bols:   |                  |        | 1        | v      | 0      | 6      | тм | +              | 4      | _             |           |        |
| V    |                                                                                                    |                            |       | - 0           | 69      | r       | v                |        | 1 L      | +      |        | 100    |    | -              | +      | -             | <         |        |
| - 58 |                                                                                                    |                            | Digit | de nar<br>One | ne:     |         |                  |        | <u>c</u> | haract | er cod | le: 00 | 31 | fro <u>m</u> : | Unic   | ode (h        | ex) 🗸     | 8      |
|      |                                                                                                    |                            | Aut   | Corre         | ct      | Sho     | rtcut <u>K</u> e | y S    | hortcu   | t key: |        |        |    |                |        |               |           |        |
| Ina  | Ψ<br>-<br>-                                                                                                    |                            |       |               |         |         |                  |        |          |        |        |        |    | <u>i</u> nse   | rt     |               | Close     |        |
| thou |                                                                                                    |                            |       |               |         |         |                  |        |          |        |        |        |    |                |        |               |           |        |
|      | -<br>-                                                                                                    |                            |       |               |         |         |                  |        |          |        |        |        |    |                |        |               |           |        |
| 1    | -<br>-<br>-                                                                                                    |                            |       |               |         |         |                  |        |          |        |        |        |    |                |        |               |           |        |
| bac  |                                                                                                    |                            |       |               |         |         |                  |        |          |        |        |        |    |                |        |               |           |        |
|      | Page 1 of 1 1 word 🛛 B English (India) 🛟 Accessibility: Good to go 💷 🗐 🗐 – — 🖡 — + 100%                                                                     |                            |       |               |         |         |                  |        |          |        |        |        |    |                |        |               |           |        |
| -    | = 🔎 Type here to search 🛛 🙀 💽 📄 😨 💼 💼 💼 🖉 🧕 🖢                                                                                                    | w                          |       |               |         |         |                  |        |          |        | ^      | ĝ      | 1  | 1)) EI         | NG     | 14:<br>14-07- | 7<br>2022 | $\Box$ |

The first empty square, if double clicked will give you space! The second empty square will give you the ideal space required between words. The third empty square will give too much space if required. The fourth empty square will give space a little more than the ideal one.

{Excuse me! The Font is not made on: Letters, Diacritics and Punctuation marks, drawn to scale. They are made from freehand drawings.}

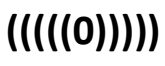